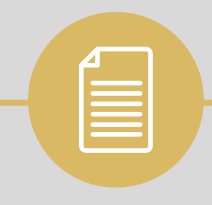

## Name Reservation Portal

### User Guide to Complete the Process

## Step no. 1 Click on the link: https://scci.com.pk/name-reservation-form/

| THE SIALKOT CHAMBER<br>OF COMMERCE & INDUSTRY     | HOME ABOUT SCCI ~           | SERVICES V MEMBERSHIP V | R&D ~ ELECTIONS |
|---------------------------------------------------|-----------------------------|-------------------------|-----------------|
| Date and Time *                                   |                             |                         |                 |
| The form was submitted online on : 01/06/2024-12: |                             |                         |                 |
| Complete Info of the Proprietor / Partner         |                             |                         |                 |
| Full Name*                                        | e Your Name As per CNIC     | 1                       |                 |
| CNIC* Write Your CNIC No.                         | Email *                     | Write Your Email        | 3               |
| 00000-0000000-0                                   |                             |                         | V               |
| Business Address:*                                | Write Your Business Address | <b>&gt;</b>             |                 |
| Suggested Name<br>Write the Company Name you are  | interested to get reserved  |                         |                 |
| Company Name*                                     | N N                         | 1                       |                 |
| More than one name not allowed.                   |                             |                         |                 |
| NEXT                                              |                             |                         |                 |

## Step no. 2

| DATE AND TIME                  | The form was submitted online on : 01/06/2024-12:29:16 |
|--------------------------------|--------------------------------------------------------|
| Complete Info of the Proprieto | or / Partner                                           |
| FULL NAME                      |                                                        |
| CNIC                           | 12121-2111212-1                                        |
| EMAIL                          | xzy@gmail.com                                          |
| BUSINESS ADDRESS:              | Paris Road Sialkot                                     |
| Suggested Name                 |                                                        |
| COMPANY NAME                   | XYZ                                                    |
|                                |                                                        |

#### Step no. 3

# Congratulations Your Form has been Submitted.

- The Concerned Officer from Membership Department would approve or Disapprove Your Request.
- In case of Approval/Disapproval, You will receive an email from Sialkot@scci.com.pk, along with the form (to be downloaded from the given link in the email, If name is approved).

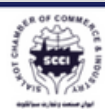

THE SIALKOT CHAMBER OF COMMERCE & INDUSTRY

HOME ABOUT SCCI V SERVICES V MEMBERSHIP V R & D V ELECTIONS Q

Your submissions have been duly received. You can anticipate an email in the near future, notifying you of the approval or disapproval of the proposed company name. We appreciate your cooperation. Thank you.